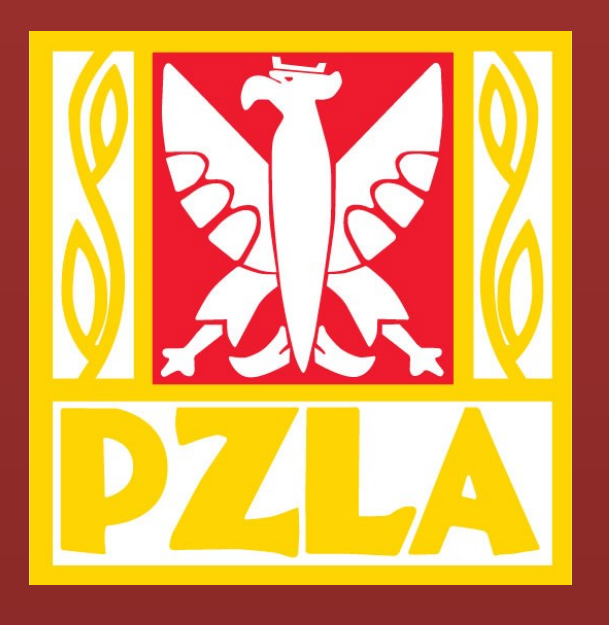

# POLSKI ZWIĄZEK LEKKIEJ ATLETYKI

# Instrukcja składania wniosków

o przyznanie licencji zawodniczej w kat. młodzik

Przeznaczona dla Klubów Lekkoatletycznych

# Spis treści

| Ι.   |    | Wstęp                                                  | 2          |
|------|----|--------------------------------------------------------|------------|
| II.  | 9  | Składanie wniosków                                     | 2          |
| 1    | L. | Logowanie do Internetowego Systemu Licencji i Zgłoszeń | 2          |
| 2    | 2. | Przejście do zakładki "Obsługa licencji"               | 3          |
| 3    | 3. | Wybranie kategorii wiekowej                            | 3          |
| 4    | ŀ. | Poprawianie danych                                     | 5          |
| 5    | 5. | Dodawanie zdjęcia zawodnika "Dodaj foto"               | 6          |
| 6    | 5. | Składanie wniosku elektronicznego                      | 7          |
| 7    | 7. | Generowanie zestawienia płatności                      | 9          |
| 8    | 3. | Przesłanie dokumentów                                  | 1          |
| 9    | Э. | Potwierdzenie i druk licencji1                         | 1          |
| III. | I  | Płatność za licencje 1                                 | L <b>2</b> |
| IV.  | I  | Informacje dodatkowe                                   | 12         |

# I. Wstęp

- Licencje przyznają Wojewódzkie Związki Lekkiej Atletyki na wniosek klubu.
- Klub wnioskuje o nadanie licencji poprzez Internetowy System Licencji i Zgłoszeń.
- Licencja jest przyznawana elektronicznie na okres jednego roku.
- Licencje są przyznawane elektronicznie
- Druk licencji generowany jest z Internetowego Systemu Licencji i Zgłoszeń

# II. Składanie wniosków

# W celu uzyskania licencji należy:

- 1. Zalogować się do Internetowego Systemu Licencji i Zgłoszeń
- 2. Przejść do zakładki "Obsługa licencji"
- 3. Wybrać odpowiednia kategorię wiekową
- 4. Uzupełnić dane zawodnika
- 5. Potwierdzić złożenie wniosku
- 6. Wydrukować potwierdzenie wniosku
- 7. Wygenerować zestawienie płatności
- 8. Przesłać potwierdzenie wniosku wraz załącznikami do Woj. ZLA

# 1. Logowanie do Internetowego Systemu Licencji i Zgłoszeń

W celu złożenia elektronicznego wniosku należy wejść na stronę PZLA i kliknąć na baner:

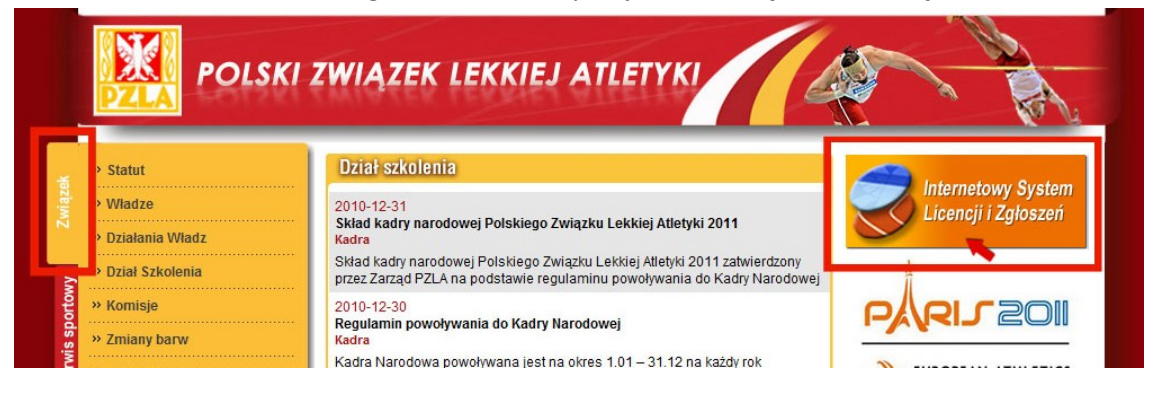

#### Podać login i hasło:

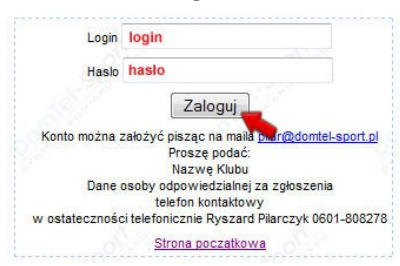

Wybrać dowolną imprezę:

|   |                                                 | Witaj                 | 11.11         |                                                                                                 |        |
|---|-------------------------------------------------|-----------------------|---------------|-------------------------------------------------------------------------------------------------|--------|
|   | P                                               | roszę wybrać imprez   | e do której z | głaszasz                                                                                        |        |
| ~ |                                                 |                       |               | Tu można wypełnić zgłoszenie do dowolnej imprezy<br>!!! Można podać własną nazwę zawodów :) !!! | Aktywn |
| 0 | Halowe Mistrzostwa Okręgu Jun. i Jun. Młodszych | GDAŃSK, 08.01.2011    |               | Zgłoszenia do 03.01.2011 godz. 24:00                                                            | Aktywn |
| 0 | Halowy Mityng Lekkoatletyczny                   | GRUDZIĄDZ, 08.01.2011 |               | Zgłoszenia do 05.01.2011 godz. 24:00                                                            | Aktywn |
| 0 | Halowy Miting Lekkoatletyczny                   | ŁÓDŹ, 08.01.2011      |               | Zgłoszenia do 05.01.2011 godz. 24:00                                                            | Aktywr |
|   | 9 <sup>0</sup>                                  | DALEJ                 | Wyloguj       | 5°                                                                                              | E.     |

# 2. Przejście do zakładki "Obsługa licencji"

Wcisnąć przycisk "Obsługa licencji"

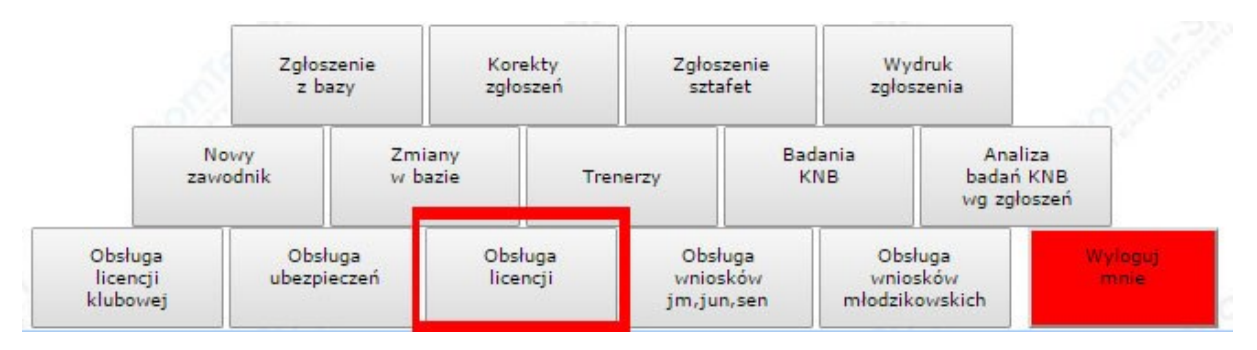

# 3. Wybranie kategorii wiekowej

Wybrać z opcji filtra "kat" odpowiednią kategorię wiekową "M"

|                                       | P                           | łeć 🔻                              |           |                                           | Zapytania związa | ne z licencjami należy    | kierować do działu technicz | nego PZLA - <u>technic</u>                 | czny@pzla.pl |
|---------------------------------------|-----------------------------|------------------------------------|-----------|-------------------------------------------|------------------|---------------------------|-----------------------------|--------------------------------------------|--------------|
|                                       | M                           | ı ▼<br>at                          | Trenuje 🔻 |                                           | ALL V            |                           |                             | ALL V                                      |              |
|                                       | Trener S<br>U<br>J          | 23                                 |           |                                           |                  |                           |                             |                                            |              |
| Lp. Foto Foto2."<br>Lp. staty do lic. | E-mail<br>Kraj obywatelstwa | m a   Wiek<br>Iz<br>  Karta Polaka | Edycja    | Przenieś Ubezpieczenie<br>do srohiwum NNW | Licencja<br>PZLA | Potwierdzenie<br>licencji | Klub w statystykach         | Aktywnosc<br>w sezonach<br>15Z 14L 14Z 13L |              |

W przypadku, gdy dane zawodnika są wypełnione można od razu wcisnąć przycisk "Wniosek".

| Lp. | Foto<br>staty | Foto2 *<br>do llo. | Nazwisko ilmie   Pleć<br>Data urodzenia   Kategoria   Wiek<br>Miasto ur. (*)<br>Trener<br>Waga   Wzrost<br>E-mail<br>Kraj obywatelstwa   Karta Polaka | Edycja | Przenieś<br>do archiwum | Ubezpieczenie<br>NNW                                      | Licencja<br>PZLA | Potwierdzenie<br>licencji | Klub w statystykach | Aktywnosc<br>w sezonach<br>15Z 14L 14Z 13L |
|-----|---------------|--------------------|----------------------------------------------------------------------------------------------------|--------|-------------------------|-----------------------------------------------------------|------------------|---------------------------|---------------------|--------------------------------------------|
| 1   |               | Zmien<br>Foto      | 53 168                                                                                                    | Edycja | 0                       | INNE do:<br>2015-01-09<br>23:59:59<br>MNIEJ NIŻ<br>30 dni | BRAK<br>Wniosek  |                           | SP 51 Roznań        | 3                                          |

Jeśli okaże się, że dane są niekompletne system wymusi uzupełnienie danych. Dane konieczne do uzupełnienia są wyróżnione czerwoną czcionką. Zostaje także wyświetlony komunikat **!!! SPRAWDŹ DANE !!!.** Do momentu uzupełnienia danych złożenie wniosku licencyjnego jest niemożliwe.

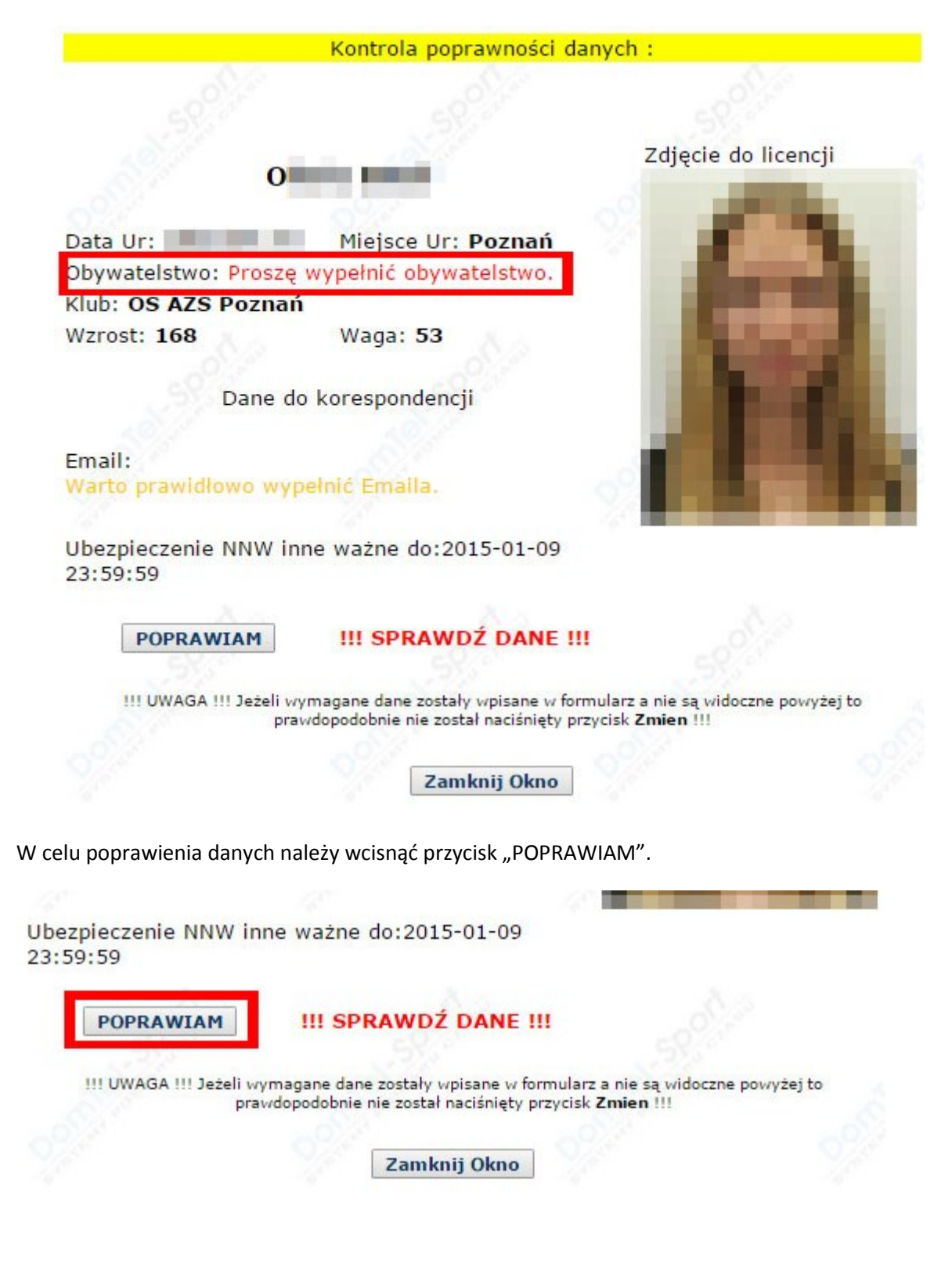

# 4. Poprawianie danych

Aby uzupełnić dane zawodnika w panelu "Obsługa Licencji" należy wcisnąć przycisk "Edycja"

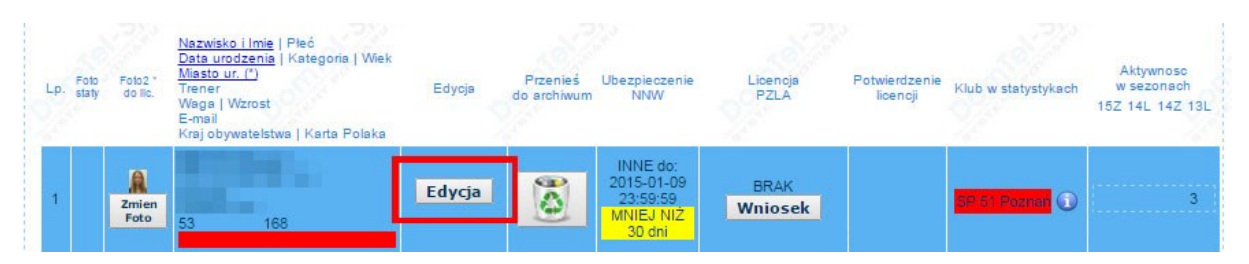

Od roku 2015 obowiązkowo należy podać kraj pochodzenia (obywatelstwa zawodnika),

| Nazwisl          | (O:                 |
|------------------|---------------------|
| Im               | ie:                 |
| Data urodzer     | ia: 2001 (          |
| Miasto urodzer   | ia: Poznań          |
| Wa               | ja: <mark>53</mark> |
| Wzro             | st 168              |
| Klasa 20         | 14:                 |
| Numer Startov    | N:                  |
| Tren             | er: bez zmian       |
| Trenuje '        | ??: 🕑               |
| Em               | ail:                |
| Kraj obywatelstv | Polska (POL)        |
|                  | Zmien               |

Jeśli zawodnik jest obcokrajowcem należy wybrać kraj zawodnika a w przypadku posiadania Karty Polaka zaznaczyć w systemie odpowiednią opcje:

| Trenuje ??:       | ×                                            |
|-------------------|----------------------------------------------|
| Email:            |                                              |
| Kraj obywatelstwa | Ukraina (UKR)                                |
| Karta Polaka:     | zaznacz jeżeli jest posiadaczem Karty Polaka |
|                   | Zmien                                        |

Jeśli zawodnik posiada Kartę Polaka do wydrukowanego potwierdzenia wniosku należy dołączyć jej kopię.

## 5. Dodawanie zdjęcia zawodnika "Dodaj foto"

Aby dodać zdjęcie należy użyć przycisku "Dodaj Foto".

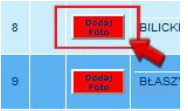

Otworzy się okno wyboru pliku ze zdjęciem zawodnika, należy dołączyć z komputera lokalnego aktualne zdjęcie zawodnika oraz wcisnąć przycisk "KADRUJ"

| Zdjęcie zawodnika do licencji                                                                                                    | Zdjęcie zawodnika do licencji                                                                                                    |
|----------------------------------------------------------------------------------------------------|----------------------------------------------------------------------------------------------------|
| Wybierz plik w formacie jpg:                                                                                                    | Wybierz plik w formacie jpg: Cittleencjetticencje zew Pizegłądaj.                                                                                                    |
| KADRUJ                                                                                                    | [ KADRUJ ]                                                                                                    |
| Zdjęcie do licencji zawodnika powinno spełniać te same wymagania, co zdjęcie do dowodu<br>osobistego. Przede wszystkm:                                                                                                    | Zdjęcie do licencji zawodnika powinno spełniać te same wymagania, co zdjęcie do dowodu<br>osobistego. Przede wszystkim:                                                                                                    |
| <ul> <li>kolorowe zdjęcie osoby bez nakrycia głowy</li> <li>bez okularów z ciennymi szkłami</li> <li>zachowaniem równomiemego oświetlenia twarzy</li> <li>zdjęcie powinno być wykonane na jasnym, jednolitym tle</li> </ul> | <ul> <li>kolorowe zdjęcie osoby bez nakrycia glowy</li> <li>bez okularów z ciemnymi szkłami</li> <li>zachowaniem równomiernego oświetlenia twarzy</li> <li>zdjęcie powinno być wykonane na jasnym, jednolitym tle</li> </ul> |
| Zdjęcie w postaci elektronicznej powinno mieć rozmiary co najmniej 300 * 375 pikseli, co<br>pozwala na<br>wydrukowanie w rozmiarze z cm * 2,5 cm z odpowiednią jakością.<br><b>Wymagany jest format JPG.</b>                | Zdjęcie w postaci elektronicznej powinno mieć rozmiary co najmniej 300 * 375 pikseli, co<br>pozwala na<br>wydrukowanie w rozmiarze 2 cm * 2,5 cm z odpowiednią jakością.<br><b>Wymagany jest format JPG</b> .                |
| UWAGA: Na fotografii nie powinno być żadnych stempli, ani zagięć!                                                                                                    | UWAGA: Na fotografii nie powinno być żadnych stempli, ani zagięć!                                                                                                    |

Wykadrować zdjęcie zgodnie z przykładem i potwierdzić przyciskiem "ZAPISZ"

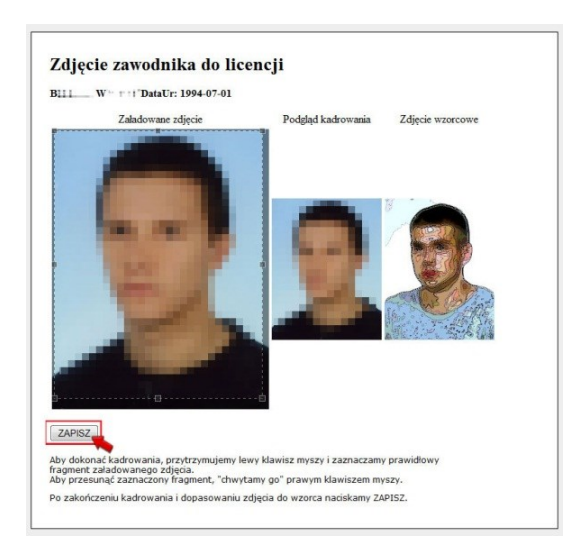

UWAGA! Zdjęcia zawodnika muszą być zbliżone do umieszczanego w dowodzie osobistym lub paszporcie. Zdjęcie musi być aktualne i wyraźne,pozbawione skaz, przebarwień i pieczęci. Przesłane zdjęcia mogą zostać wykorzystane przez PZLA w przypadku powołania zawodnika do reprezentacji lub kadry naroodowej.

# 6. Składanie wniosku elektronicznego

Wcisnąć przycisk "Wniosek:

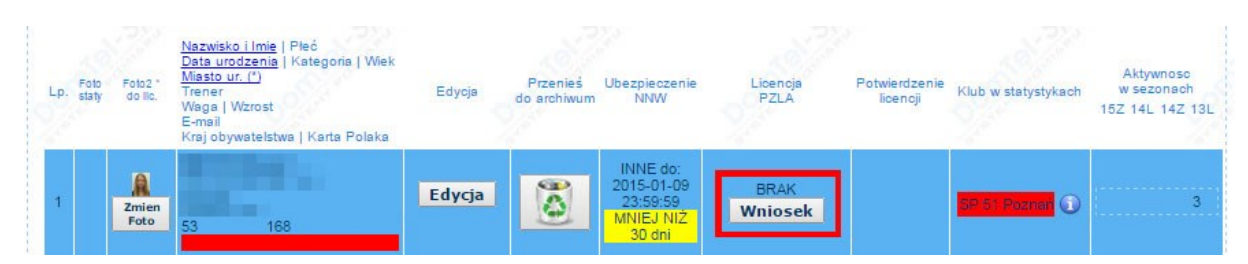

Oraz "ZŁÓŻ WNIOSEK":

|                        | Kontrola poprawności dany                                                                                        | /ch :                                                                                                    |
|------------------------|----------------------------------------------------------------------------------------------------|----------------------------------------------------------------------------------------------------|
|                        |                                                                                                    |                                                                                                    |
|                        |                                                                                                    |                                                                                                    |
| 1877 III               | and the second second second second second second second second second second second second second second second | Zdjęcie do licencji                                                                                                    |
|                        |                                                                                                    | 1 1 1 1 1 1 1 1 1 1 1 1 1 1 1 1 1 1 1                                                                                                    |
| Data Ur: 2             | Miejsce Ur: Poznań                                                                                               |                                                                                                    |
| Obywatelstwo: Polsk    | a                                                                                                    |                                                                                                    |
| Klub: OŚ AZS Pozna     | ń                                                                                                    |                                                                                                    |
| Wzrost: 168            | Waga: 53                                                                                                    | and the second second se |
|                        |                                                                                                    |                                                                                                    |
| Dane d                 | lo korespondencji                                                                                                |                                                                                                    |
| 39.50                  |                                                                                                    |                                                                                                    |
| Email:                 |                                                                                                    |                                                                                                    |
| warto prawidłowo wy    | pernic Emaila.                                                                                                   |                                                                                                    |
| Ubezpieczenie NNW i    | nne ważne do:2015-01-09                                                                                          |                                                                                                    |
| 23:59:59               |                                                                                                    |                                                                                                    |
|                        |                                                                                                    |                                                                                                    |
| POPRAWIAM              | ZŁÓŻ WNIOSEK                                                                                                    |                                                                                                    |
|                        | 1220                                                                                                    |                                                                                                    |
| III UWAGA III Jeżeli v | vymagane dane zostały wpisane w formu                                                                            | arz a nie są widoczne powyżej to                                                                                                    |
| pra                    | awdopodobnie nie został naciśnięty przyc                                                                         | isk Zmien !!!                                                                                                    |
|                        |                                                                                                    |                                                                                                    |
|                        | Zamknij Okno                                                                                                    |                                                                                                    |

Zostanie nadany odpowiedni numer wniosku i system wygeneruje potwierdzenie wniosku do druku. Na wydrukowaniu należy czytelnie wypełnić wszystkie pola oznaczone czerwoną ramką (sekcja 1) oraz złożyć wymagane podpisy. Sekcję 3 wypełnia klub w którym zarejestrowany jest zawodnik w sekcji 4 rodzic lub prawny opiekun oraz zawodnik.

Sekcja 2 – oznaczona żółtą ramką musi być wypełniona w przypadku gdy zawodnik zmienia barwy klubowe.

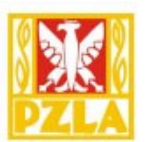

# **POTWIERDZENIE WNIOSKU**

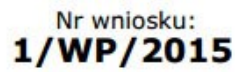

Złożonego elektronicznie w dniu: 2015-01-08 (12:33) O przyznanie licencji zawodniczej Polskiego Związku Lekkiej Atletyki

| 1. Zawodnik                                                                                                    |                              |
|----------------------------------------------------------------------------------------------------|------------------------------|
| MIĘ: NAZWISKO:<br>DATA UR: 24.09.2001 MIEJSCE UR: POZNAŃ<br>13 lat, 105 dni<br>(RAJ(obywatelstwo): POISKA<br>Miejsce zamieszkania:<br>UL: NR.: LOKAL.:<br>OD.: OI OI MIEJSCOWOŚĆ :<br>TEL: OI OI OI E-MAIL :<br>OS AZS POZNAŃ                                                                                               |                              |
| 2. Zmiana barw klubowych (wypełnić w przypadku zmiany barw klubowych                                                                                                    | )                            |
| ZWOLNIONY Z KLUBU : DATA ZWOLNIENIA :                                                                                                    |                              |
| 3. Potwierdzenie klubu sportowego                                                                                                    |                              |
| pieczęć klubu pieczęć i podpis                                                                                                    |                              |
| 4. Oświadczenie zawodnika / rodzica lub prawnego opiekuna                                                                                                    |                              |
| Niniejszym oświadczam, że zobowiązuję się do przestrzegania postanowień statutu oraz regulaminó<br>i międzynarodowych organizacji sportowych, w tym także do poddania się odpowiedzialności dyscyplin<br>Potwierdzam i wyrażam zgodę na gromadzenie i przetwarzanie w/w danych na potrzeby Polskiego Z<br>Lekkiej Atletyki. | w PZLA<br>narnej.<br>Związku |
| imię i nazwisko rodzica / opiekuna prawnego                                                                                                    |                              |
| podpis rodzica / opłekuna prawnego podpis zawodnika<br>(na środku pola)                                                                                                    |                              |

#### Wniosek jest ważny przez okres <u>21 dni od daty jego złożenia</u>

- Wydrukowanie Potwierdzenie Wniosku należy uzupełnić, podpisać oraz wysłać pocztą tradycyjną do Woj.ZLA / PZLA przed upływem ważności wniosku
- Wniosek należy wypełnić literami drukowanymi
- Do wniosku należy dołączyć orzeczenie lekarskie o braku przeciwskazań do uprawiania lekkiej atletyki wydane przez uprawnionego lekarza sportowego
- W przypadku zmiany barw klubowych należy wypełnić rubryki w pkt.2 oraz dołączyć dokumntację zgodnie z §4 Regulaminu zgłaszania, zwalniania i zmian przynależności klubowej przez zawodnika PZLA
- W przypadku posiadania przez zawodnika Karty Polaka należy do wniosku dołączyć kserokopię tego dokumentu
- Uwaga! Złożenie wniosku o wydanie licencji bez uzyskania zwolnienia z poprzedniego klubu może pociągać za sobą karę półrocznej dyskwalifikacji liczonej od dnia stwierdzenia tego przewinienia przez PZLA
- Wniosek niekompletny będzie odrzucany

System zarejestruje złożony wniosek:

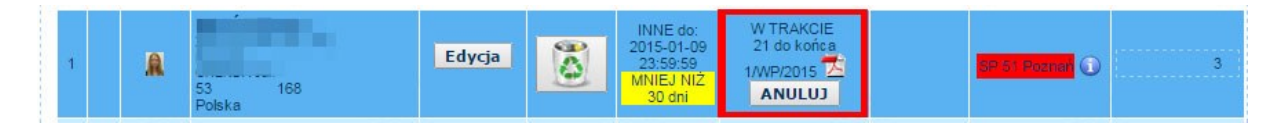

# 7. Generowanie zestawienia płatności

Aby wygenerować zestawienie płatności należy przejść do zakładki "Obsługa wniosków Młodzikowskich"

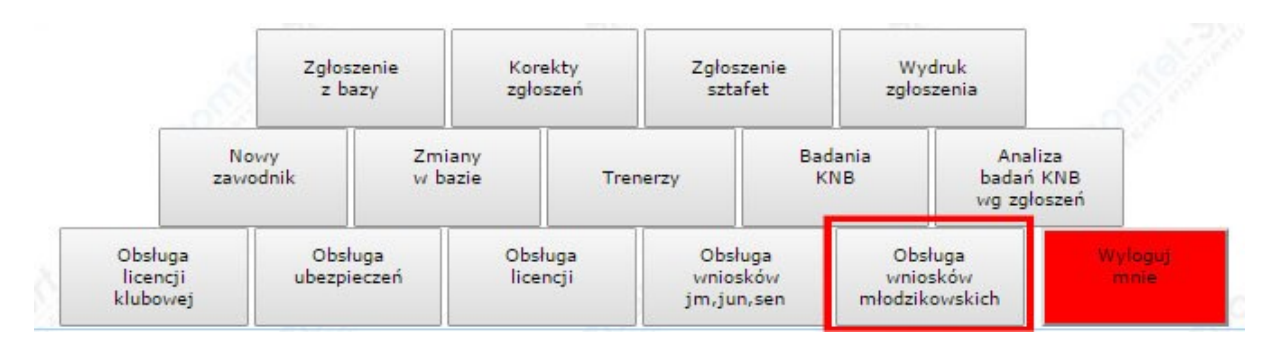

Następnie zaznaczyć wszystkie w nioski dla których będzie dokonywana płatność i wcisnąć przycisk "ZAPISZ I DRUKUJ ZESTAWIENIE PŁATNOSCI":

| C.  | 8         | S                                     | Zapy          | tania związane z licen                                       | cjami należy kierować do d                  | Iziału technicznego PZLA - <u>techniczny@pzla.p</u> |
|-----|-----------|---------------------------------------|---------------|--------------------------------------------------------------|---------------------------------------------|-----------------------------------------------------|
|     |           | Proszę zaznaczyc                      | pozycje do ze | ZAPISZ i DRUKUJ Z                                            | ESTAWIENIE PŁATNOŚCI                        | kr) następnie ponizszy przycisk.                    |
|     | 2015 🔻    |                                       | Тур 🔻         | 1/2                                                          | WSZYSTKIE                                   | ]                                                   |
| Lp. | NrWniosku | Zawodnik<br>DataUr (Kat)<br>MiejsceUr | Тур           | Kto złożył / Kiedy                                           | Wartość / data potw.                        | PŁATNOŚĆ Wydruk / data wydr. Uwagi PZLA             |
| 1   | 1/WP/2015 | A Poznań                              | Nowa Licencja | Test Testowy (test11)<br>2015-01-08 (12:33)<br>Dziś 12:33:29 | OCZEKIWANIE NA OPLAT<br>(Mlodziczka)<br>8,- | 1                                                   |

Zostanie wygenerowana lista wniosków wraz z podliczeniem należnej opłaty, którą należy przelać na konto właściwego Wojewódzkiego Związku Lekkiej Atletyki podając w tytule nr zestawienia płatności.

| 15  | 8         | Proszę zaznaczy                       | Zar<br>ć pozycje do ze | oytania związane z lic<br>estawienia płatności (ł            | encjami należy kierować do (<br>kolumna PŁATNOŚĆ - 'ptaszł | działu technicznego PZLA - <u>techniczny@pzla.pl</u><br>ki <sup>1</sup> ) następnie poniższy przycisk. |
|-----|-----------|---------------------------------------|------------------------|--------------------------------------------------------------|------------------------------------------------------------|----------------------------------------------------------------------------------------------------|
|     |           |                                       |                        | ZAPISZ I DRUKUJ                                              | ZESTAWIENIE PŁATNOŚCI                                      |                                                                                                    |
|     | 2015 🔻    | 2/1                                   | Тур ▼                  | 9//                                                          | WSZYSTKIE <b>T</b>                                         | 924                                                                                                    |
| Lp. | NrWniosku | Zawodnik<br>DataUr (Kat)<br>MiejsceUr | Тур                    | Kto złożył / Kiedy                                           | Wartość / data potw.                                       | PŁATNOŚĆ Wydruk / data wydr. Uwagi PZLA                                                                |
| 1   | 1/WP/2015 | R Poznań                              | Nowa Licencja          | Test Testowy (test11)<br>2015-01-08 (12:33)<br>Dziś 12:33:29 | OCZEKIWANIE NA OPŁATE<br>(Mlodziczka)<br>8,-               | Vr 1/WP/2015                                                                                           |

| [   | Zestawienie płatności nr : 1/WP/2015 Zestawienie jest dokumentem pomocniczym. |                    |                                                     |                                     |                   |         |  |  |  |
|-----|-------------------------------------------------------------------------------|--------------------|-----------------------------------------------------|-------------------------------------|-------------------|---------|--|--|--|
|     | Płatności                                                                     | należy dokony      | ywać zgodnie ze stawkar                             | ni obowią                           | zującymi w dniu v | wpłaty. |  |  |  |
|     |                                                                               |                    | Obowiązują stawki ustalone przez                    | Woj.ZLA                             |                   |         |  |  |  |
| Lp. | NrWniosku                                                                     | Data złożenia      | Nazwisko i Imię                                     | DataUr                              | Klub              | Cena    |  |  |  |
| 1   | . 1/WP/2015                                                                   | 2015-01-08 (12:33) |                                                     |                                     | OŚ AZS Poznań     | 8,-     |  |  |  |
|     |                                                                               |                    | WA                                                  | RTOŚĆ                               |                   | 8,-     |  |  |  |
|     |                                                                               |                    |                                                     |                                     |                   |         |  |  |  |
|     |                                                                               |                    |                                                     |                                     |                   |         |  |  |  |
|     |                                                                               |                    |                                                     |                                     |                   |         |  |  |  |
|     |                                                                               |                    |                                                     |                                     |                   |         |  |  |  |
|     |                                                                               |                    |                                                     |                                     |                   |         |  |  |  |
|     |                                                                               |                    |                                                     |                                     |                   |         |  |  |  |
|     |                                                                               |                    |                                                     |                                     |                   |         |  |  |  |
|     |                                                                               |                    |                                                     |                                     |                   |         |  |  |  |
|     |                                                                               |                    |                                                     |                                     |                   |         |  |  |  |
|     |                                                                               |                    |                                                     |                                     |                   |         |  |  |  |
|     |                                                                               |                    |                                                     |                                     |                   |         |  |  |  |
|     |                                                                               |                    |                                                     |                                     |                   |         |  |  |  |
|     |                                                                               |                    |                                                     |                                     |                   |         |  |  |  |
|     |                                                                               |                    |                                                     |                                     |                   |         |  |  |  |
|     |                                                                               |                    |                                                     |                                     |                   |         |  |  |  |
|     |                                                                               |                    |                                                     |                                     |                   |         |  |  |  |
|     |                                                                               |                    |                                                     |                                     |                   |         |  |  |  |
|     |                                                                               |                    |                                                     |                                     |                   |         |  |  |  |
|     |                                                                               |                    |                                                     |                                     |                   |         |  |  |  |
|     |                                                                               |                    |                                                     |                                     |                   |         |  |  |  |
|     |                                                                               |                    |                                                     |                                     |                   |         |  |  |  |
|     |                                                                               |                    |                                                     |                                     |                   |         |  |  |  |
|     |                                                                               |                    |                                                     |                                     |                   |         |  |  |  |
|     |                                                                               |                    |                                                     |                                     |                   |         |  |  |  |
|     |                                                                               |                    |                                                     |                                     |                   |         |  |  |  |
|     |                                                                               |                    |                                                     |                                     |                   |         |  |  |  |
|     |                                                                               |                    |                                                     |                                     |                   |         |  |  |  |
|     |                                                                               |                    |                                                     |                                     |                   |         |  |  |  |
|     |                                                                               |                    |                                                     |                                     |                   |         |  |  |  |
|     |                                                                               |                    |                                                     |                                     |                   |         |  |  |  |
|     |                                                                               |                    |                                                     |                                     |                   |         |  |  |  |
|     |                                                                               | Wpłat<br>Nu        | za licencje należy dokon<br>umer konta wskazany prz | <mark>ywać na k</mark><br>ez Woj.ZL | onto:<br>A        |         |  |  |  |
|     |                                                                               |                    | Strona 1 / 1                                        |                                     |                   |         |  |  |  |

# 8. Przesłanie dokumentów

W celu uzyskania licencji potwierdzenie wniosku wraz z wymaganymi załącznikami należy przesłać do właściwego Woj. ZLA w terminie do 21 dni od daty wygenerowania wniosku w Internetowym Systemie Licencji i Zgłoszeń.

Wojewódzki Związek Lekkiej Atletyki nada licencję po otrzymaniu płatności oraz wymaganych dokumentów.

## 9. Potwierdzenie i druk licencji

Po przyznaniu licencji w panelu klubowym widoczna będzie informacja z numerem licencji i rokiem ważności.

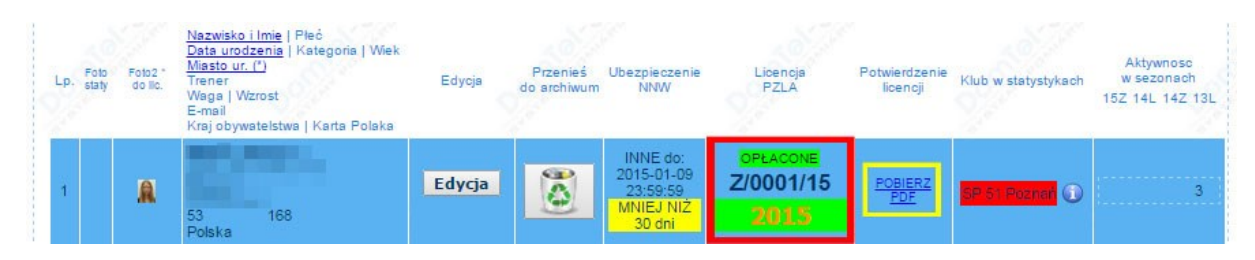

Klub ma także możliwość pobrania i wydrukowania potwierdzenia licencji:

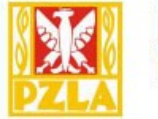

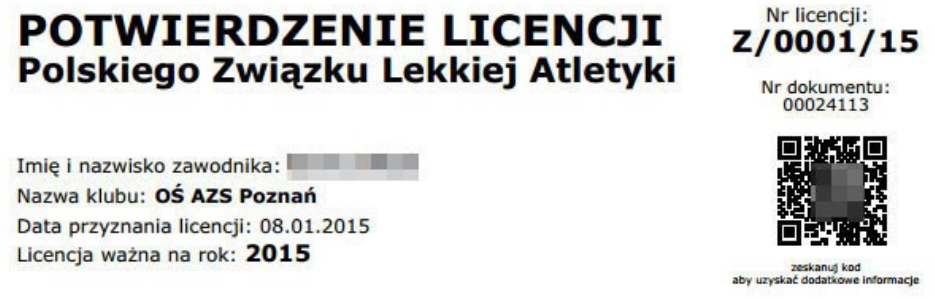

Polski Związek Lekkiej Atletyki przyznaje licencje wyłącznie w formie elektronicznej. Potwierdzenie licencji zawodniczej Polskiego Związku Lekkiej Atletyki generowane jest w formie elektronicznej z Internetowego Systemu Licencji i Zgłoszeń PZLA.

Data wygenerowania potwierdzenia: 08.01.2015 (13:14)

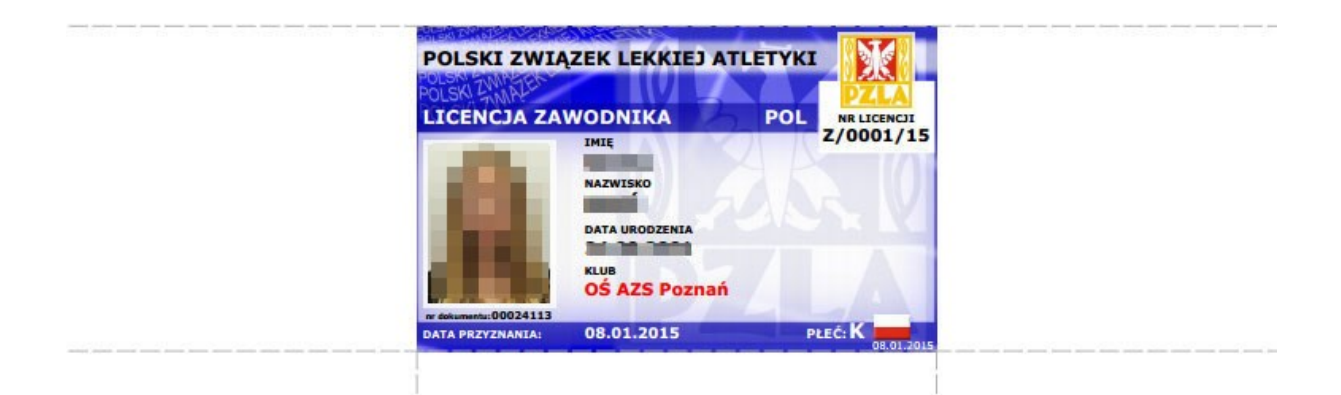

# III. Płatność za licencje

Płatności za licencje należy dokonywać do właściwego Wojewódzkiego Związku Lekkiej Atletyki

# IV. Informacje dodatkowe

Licencja nie zostanie przyzna, jeśli w trakcie procesu przyznawania licencji upłynie termin ważności polisy NNW.

Licencja nie zostanie przyznana jeśli w trakcie procesy przyznawania licencji upłynie termin ważności badań lekarskich.

Przesłanie wniosku bez załączników lub przekroczenie terminu ważności spowoduje anulowanie wniosku i konieczność ponownego złożenia wniosku.